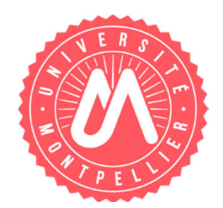

V2.0-08/06/2015

# Activation du compte informatique

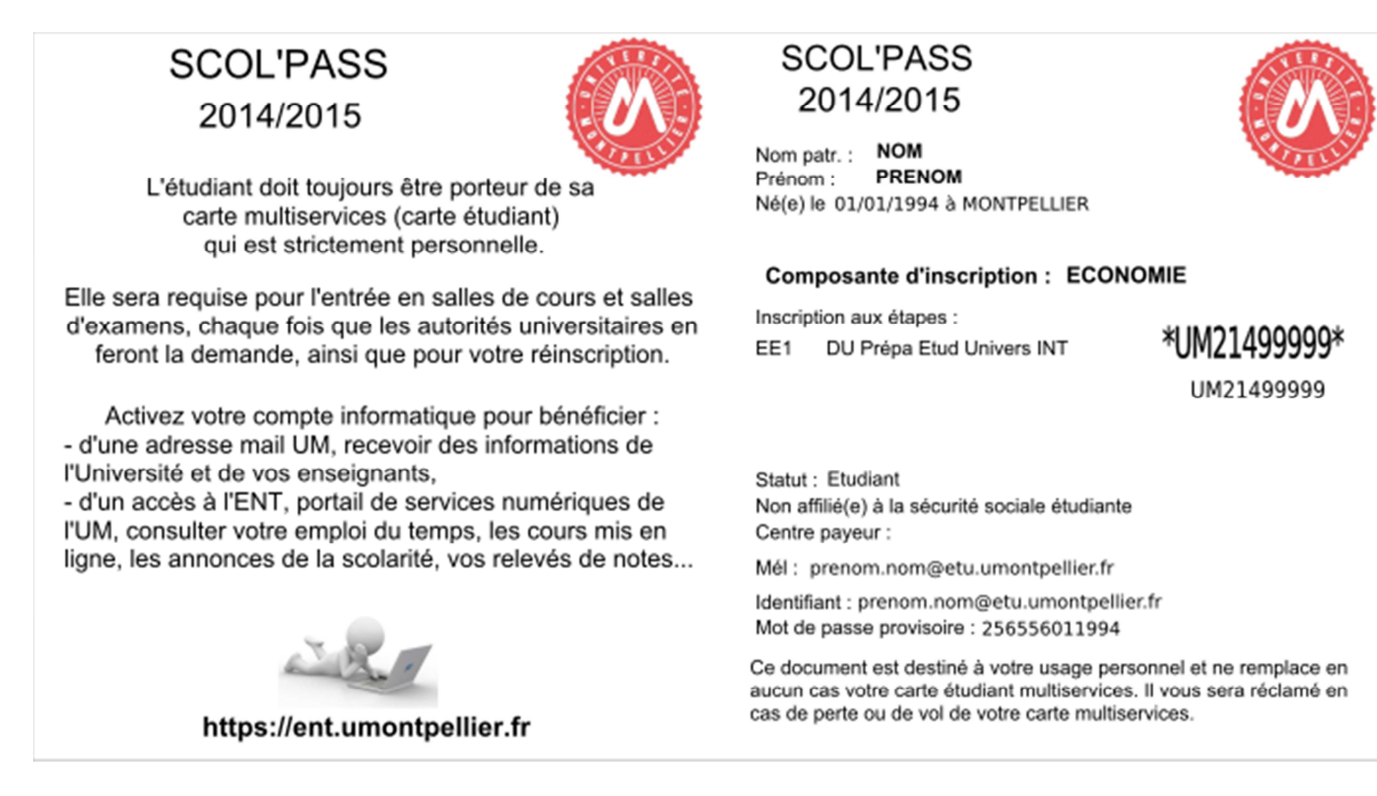

Votre compte informatique doit être activé afin que vous puissiez accéder aux ressources informatiques mises à votre disposition.

Les informations nécessaires à cette activation sont disponibles sur **le scol'pass** qui vous a été remis par votre service de scolarité. Il vous indique :

- Votre nom de connexion ;
- Votre mot de passe par défaut.

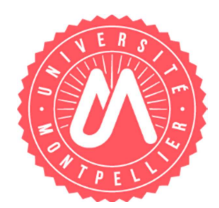

V2.0-08/06/2015

Veuillez-vous rendre sur l'ENT de l'université de Montpellier puis cliquer sur le lien « Activer votre compte » :

https://ent.umontpellier.fr

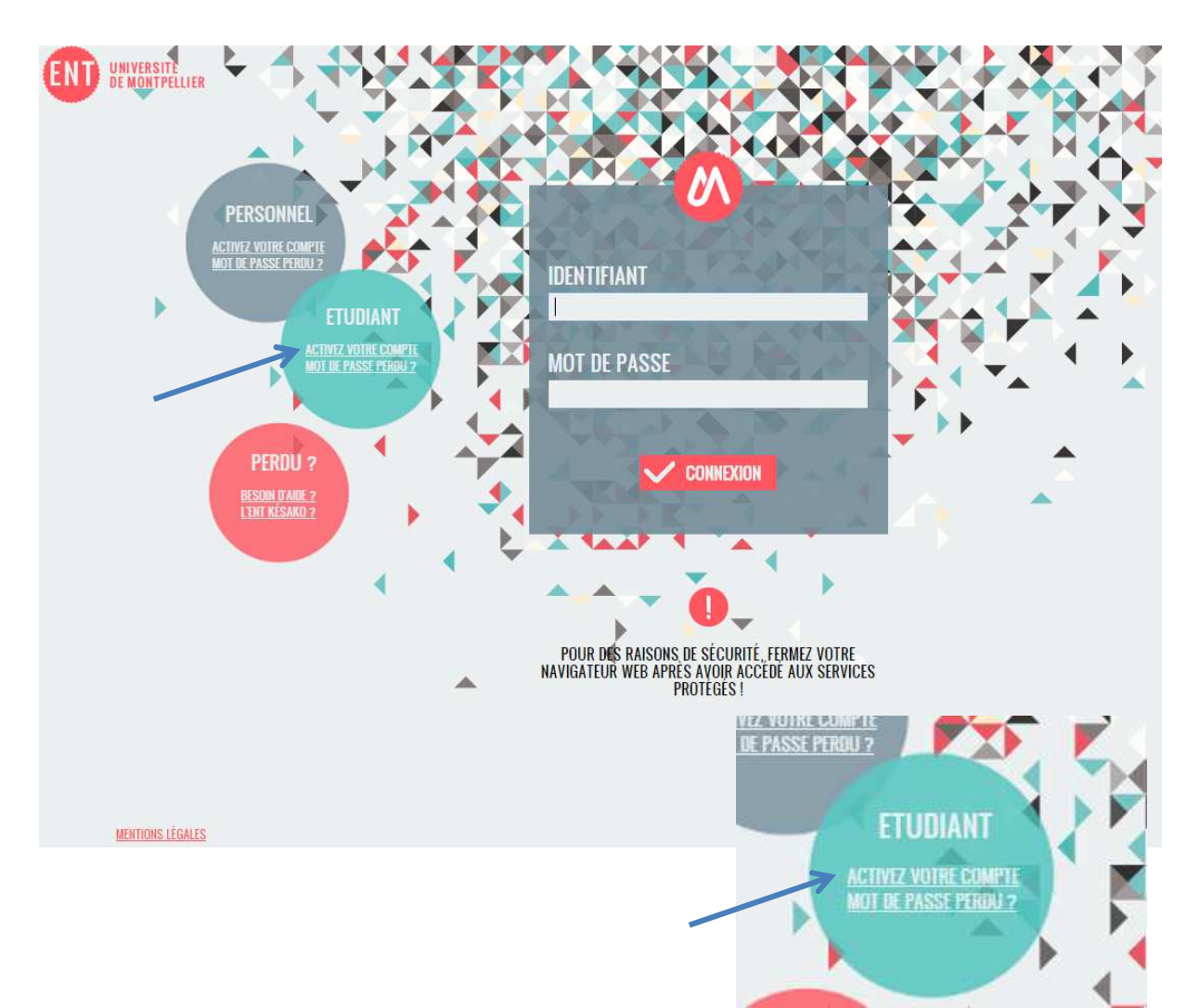

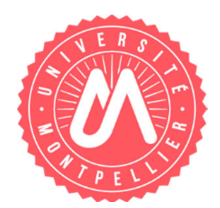

V2.0-08/06/2015

#### Etape 1 : Authentification avec votre identifiant et mot de passe provisoire

Veuillez saisir le nom de connexion (de la forme : <u>prenom.nom@etu.umontpellier.fr)</u> et le mot de passe provisoire indiqués sur votre scol'pass :

| Saisissez votre identifiant et vot | re mot de passe provisoire, ces informations sont inscrites sur votre |
|------------------------------------|-----------------------------------------------------------------------|
| SCOL'PASS qui vous a été délivr    | é par le service de scolarité lors de votre inscription.              |
|                                    |                                                                       |
|                                    |                                                                       |
| dentifiant                         | 0                                                                     |

### Etape 2 : Saisie du mail de secours

Afin de sécuriser le compte et faciliter la réactivation en cas de perte du mot de passe , un mail de secours (adresse mail personnelle) doit être saisi lors de la validation :

|                                                                      | Mail de secours                                                                             |  |  |  |
|----------------------------------------------------------------------|---------------------------------------------------------------------------------------------|--|--|--|
| Mail de Secours                                                      |                                                                                             |  |  |  |
| Coisissoz votro moil do socouro da                                   | une los zonos de texte si desseus at ansuite aliquez que la heuten validas. Ci vous aublisa |  |  |  |
| Saisissez voue mail de secours da                                    | his les zones de texte ci-dessous et ensuite cliquez sur le bouton valider. Si vous oubliez |  |  |  |
| votre mot de passe votre mail de s                                   | ecours vous permettra de réinitialiser votre mot de passe.                                  |  |  |  |
| votre mot de passe votre mail de s                                   | ecours vous permettra de réinitialiser votre mot de passe.                                  |  |  |  |
| votre mot de passe votre mail de s                                   | ecours vous permettra de réinitialiser votre mot de passe.                                  |  |  |  |
| votre mot de passe votre mail de s<br>aisissez votre mail de secours | ecours vous permettra de réinitialiser votre mot de passe.                                  |  |  |  |

| Un mail (<br>validatio)<br>secours. | été envoyé sur votre boite mail de secours, ce mail contient un<br>in de votre compte informatique. Si toutefois dans les 5 minute:<br>, veuillez fermer votre navigateur et recommencez l'opération. | l lien sur lequel vous devez cliquer pour terminer la<br>s vous ne recevez pas de mail sur votre boite mail de |
|-------------------------------------|----------------------------------------------------------------------------------------------------|----------------------------------------------------------------------------------------------------|

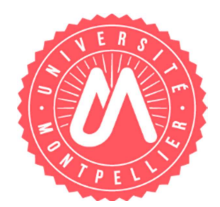

V2.0-08/06/2015

### Etape 3 : Acceptation de la charte et saisie du nouveau mot de passe

Cette page est accessible lorsque l'on clique sur le lien proposé dans le mail reçu dans la boite de secours. Vous devez :

- Prendre connaissance de la charte informatique et l'accepter ;
- Saisir un mot de passe en suivant les consignes indiquées.

| Charte informatique de l'Université de Montpellier                            |                                                                                        |  |
|-------------------------------------------------------------------------------|----------------------------------------------------------------------------------------|--|
| L'acceptation de la charte inform<br>informatique.                            | natique de l'Université de Montpellier est obligatoire pour pouvoir activer son compte |  |
| Cliquez ici pour consulter la cha                                             | rte informatique                                                                       |  |
| J'accepte la charte informati                                                 | que                                                                                    |  |
|                                                                               |                                                                                        |  |
|                                                                               | Saisissez un nouveau mot de passe.                                                     |  |
| -                                                                             |                                                                                        |  |
| Merci de respecter les consign                                                | nes suivantes :                                                                        |  |
| Choisissez un nouveau r                                                       | mot de passe de 8 caractères minimum (mais 12 recommandés), avec au moins 1 chiffre et |  |
| <ul> <li>Les caractères accentué</li> </ul>                                   | es et les caractères " , ' , < , > , \$ ne sont pas acceptés.                          |  |
| <ul> <li>Ne mettez ni votre nom,</li> <li>Ne mettez pas de répétit</li> </ul> | ni votre prénom ou des prénoms familiers.<br>tions de lettres.                         |  |
| <ul> <li>Il doit être suffisamment</li> </ul>                                 | complexe pour ne pas être facilement deviné par une tierce personne.                   |  |
| Attention, ce mot de passe est p<br>temporairement.                           | ersonnel et confidentiel, il ne doit jamais être transmis à une autre personne, même   |  |
| Comment choisir un mot de pas                                                 | <u>se ?</u>                                                                            |  |
| Nouveau mot de passe                                                          |                                                                                        |  |
|                                                                               | Très Securise<br>Le nombre minimum de caractères est 8                                 |  |
|                                                                               |                                                                                        |  |

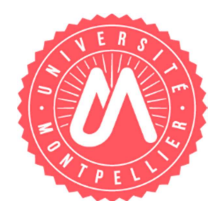

V2.0-08/06/2015

## **Etape 5 : confirmation, informations importantes**

Votre compte informatique est à présent activé et vous allez pouvoir vous connecter à l'ENT de l'université de Montpellier.

Important : merci d'imprimer cette page et de la conserver. Elle vous indique en particulier :

- Votre identifiant de connexion à l'ENT UM ;
- Votre adresse email UM ainsi que celle ex-UM1 ou ex-UM2.

Votre compte informatique a été activé avec succès

Déconnectez vous de votre ENT et fermez votre navigateur. Reconnectez vous ensuite à votre ENT avec les identifiants fournis ci-dessous et le nouveau mot de passe que vous avez saisi.

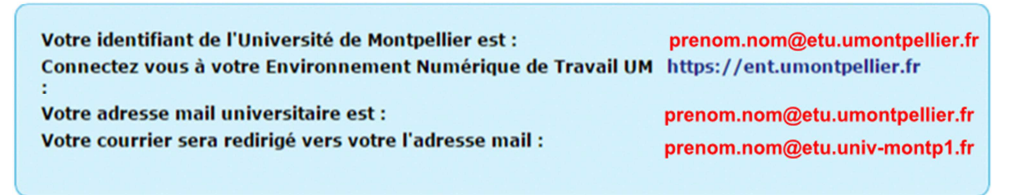

Imprimer la Page

## Connexion à l'ENT UM :

## https://ent.umontpellier.fr

Pour vous connecter, vous devez saisir :

- Votre identifiant de connexion à l'ENT indiqué lors de l'activation de votre compte, il a la forme prenom.nom@etu.umontpellier.fr ;
- Le mot de passe que vous avez saisi lors de l'activation de votre compte informatique.

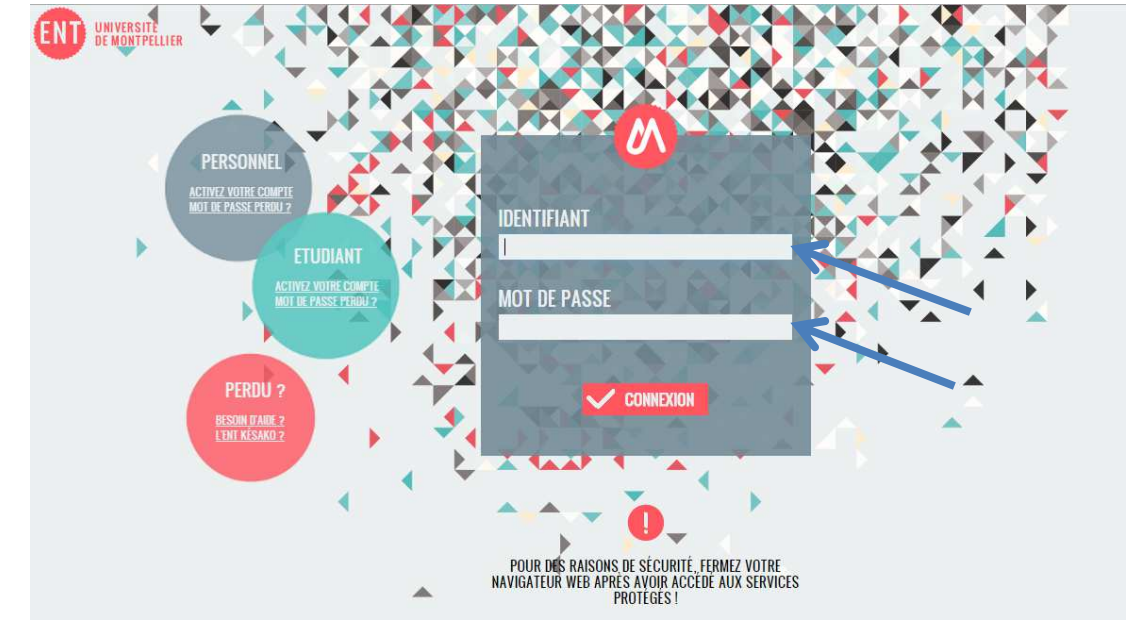